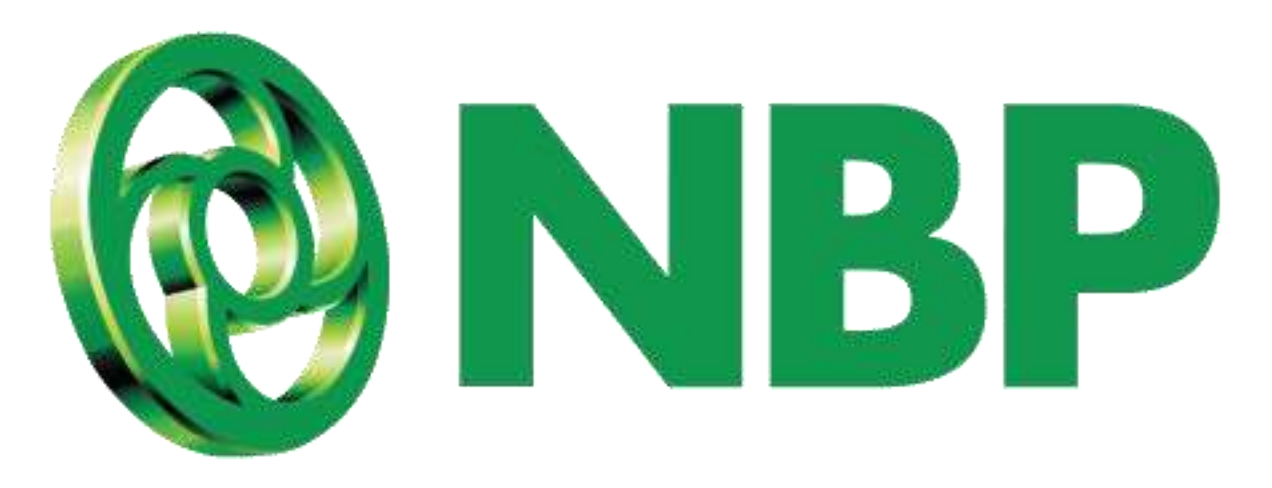

## **NBP Digital** Reset Login PIN

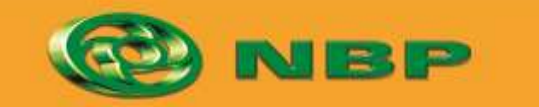

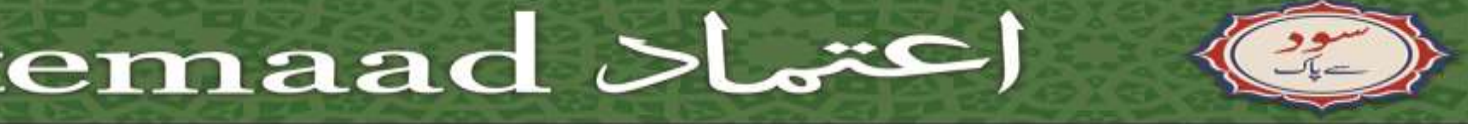

National Bank of Pakistan

ISLAMIC BANKING Sites and

### **How to Reset Login PIN?**

For users who have limited access

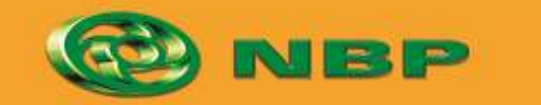

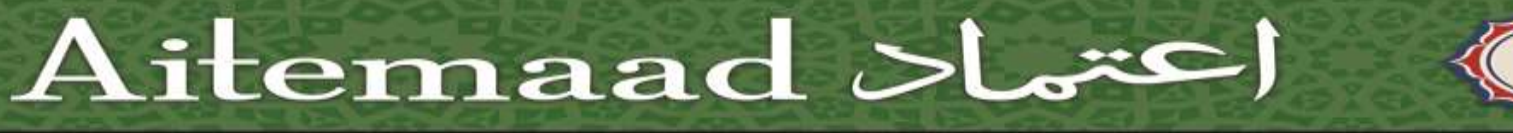

National Bank of Pakistan

ISLAMIC BANKING Chiling Child

### **Step 1:** Tap on Forgot Password/PIN

**Reset Login PIN** 

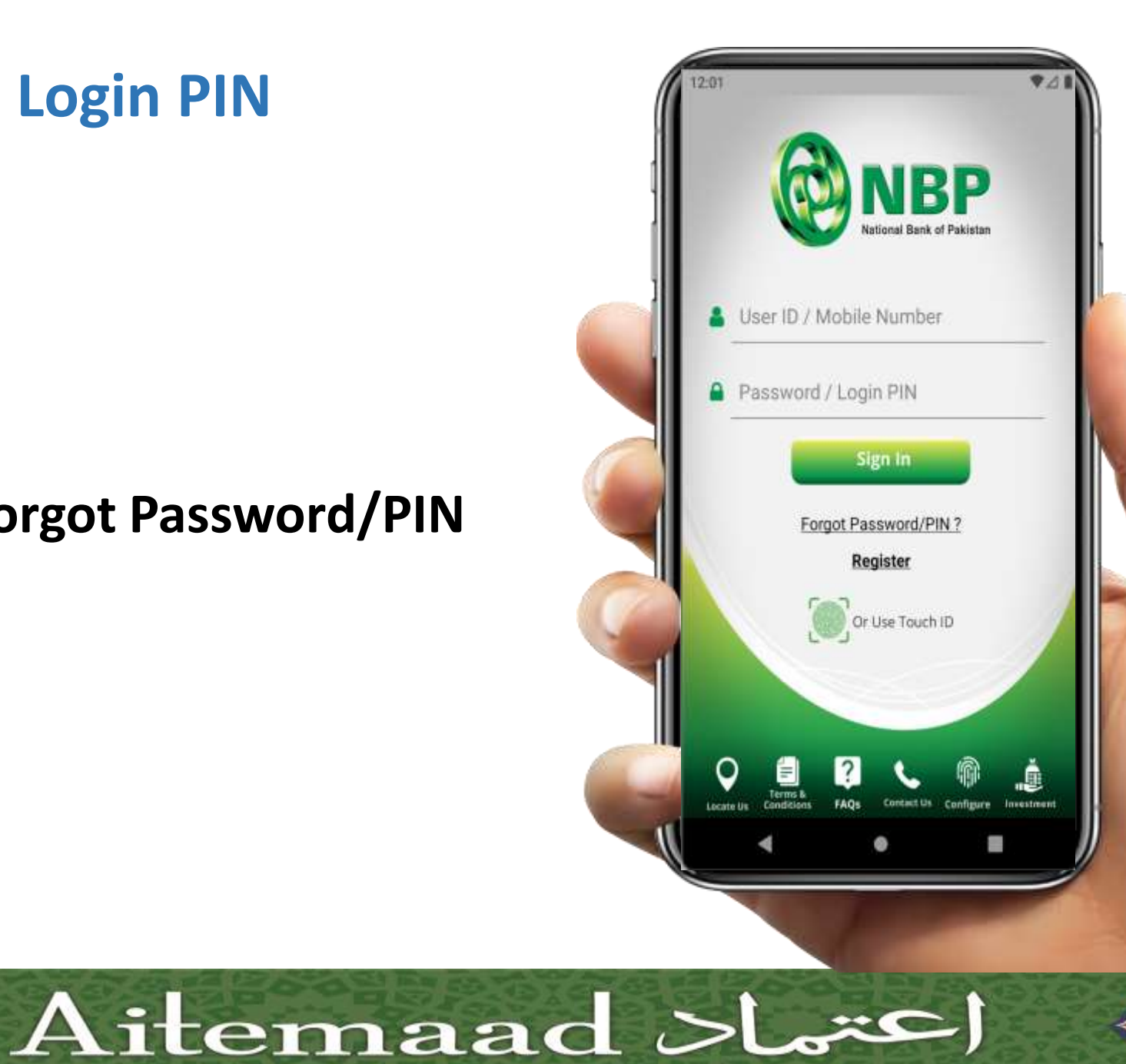

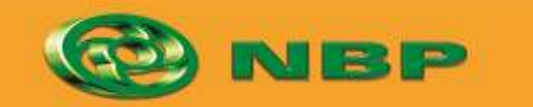

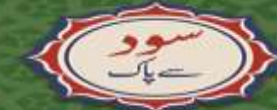

ISLAMIC BANKING CLUD

National Bank of Pakistan

#### **Step 2: Enter CNIC Number**

**Reset Login PIN** 

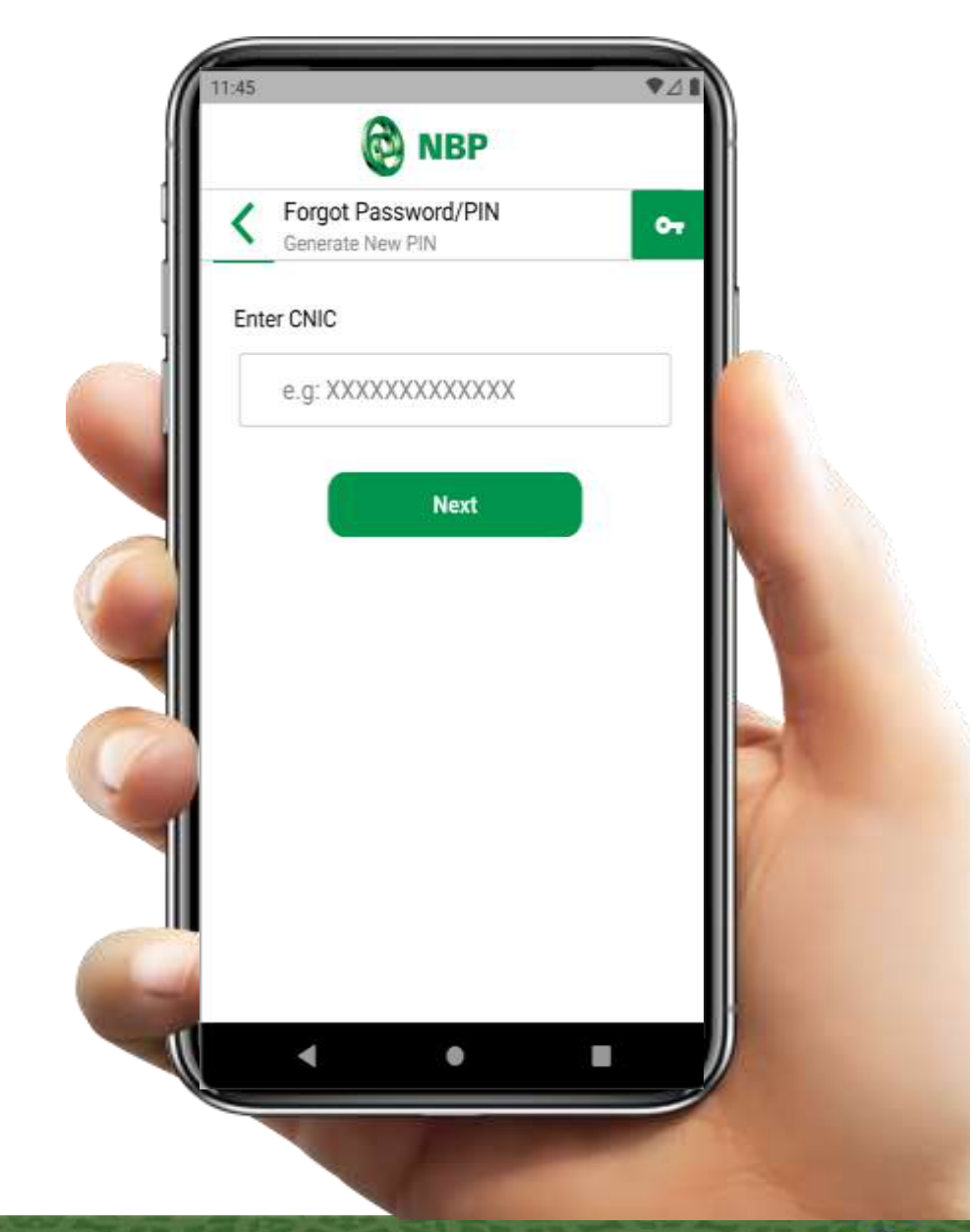

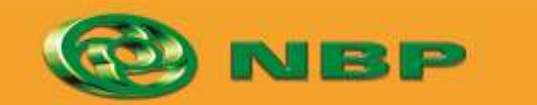

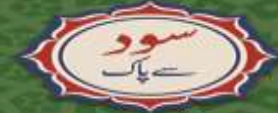

ISLAMIC BANKING Stiller State

Aitemaad >lars

National Bank of Pakistan

#### **Reset Login PIN**

**Step 3:** Enter 14 Digit Account Number or IBAN.

Tap any one of the option (Account Number or IBAN) as per your choice and enter the same.

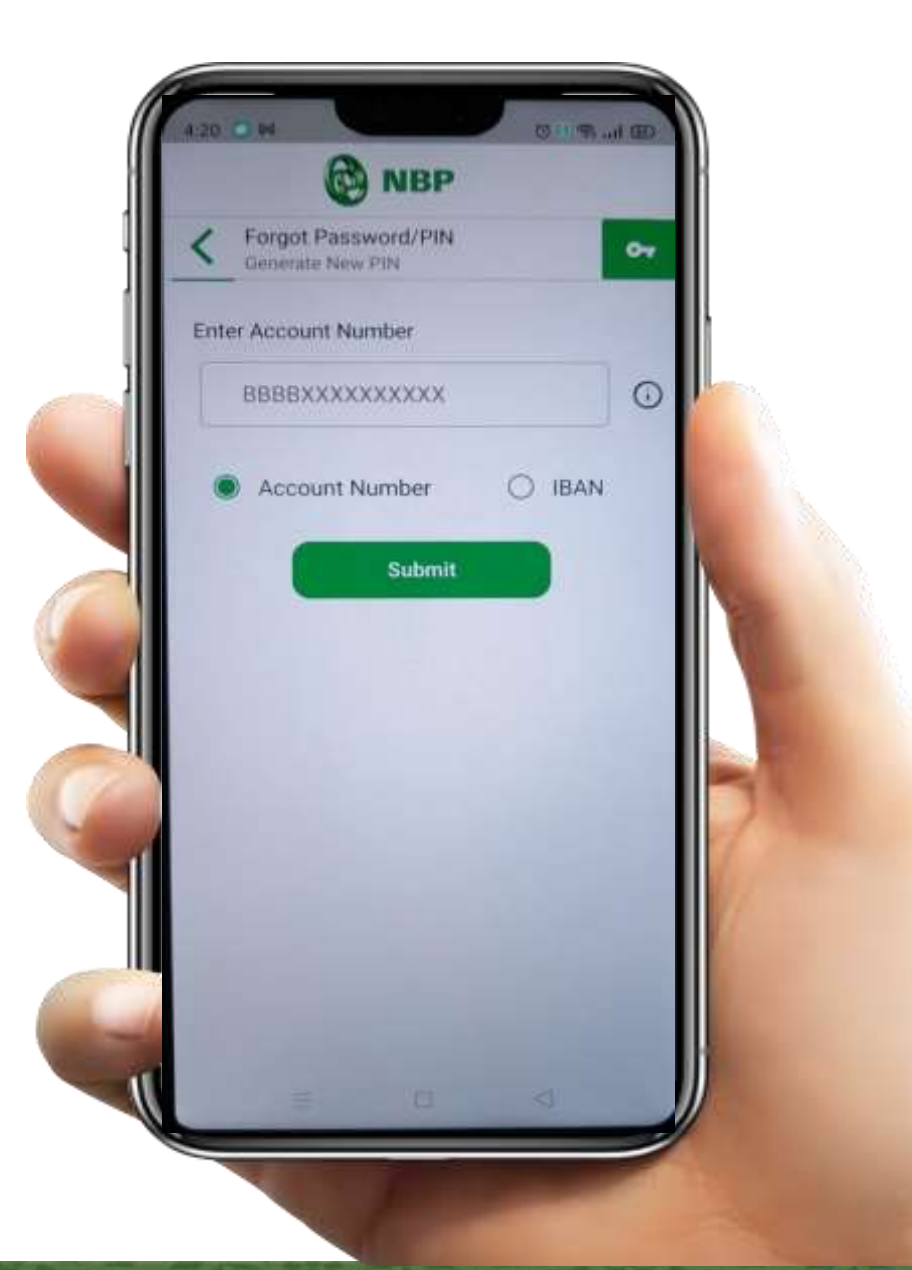

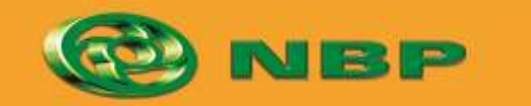

National Bank of Pakistan

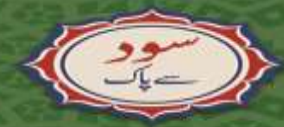

ISLAMIC BANKING Strand

Aitemaad >

#### **Step 4: Enter Registered Mobile Number**

**Reset Login PIN** 

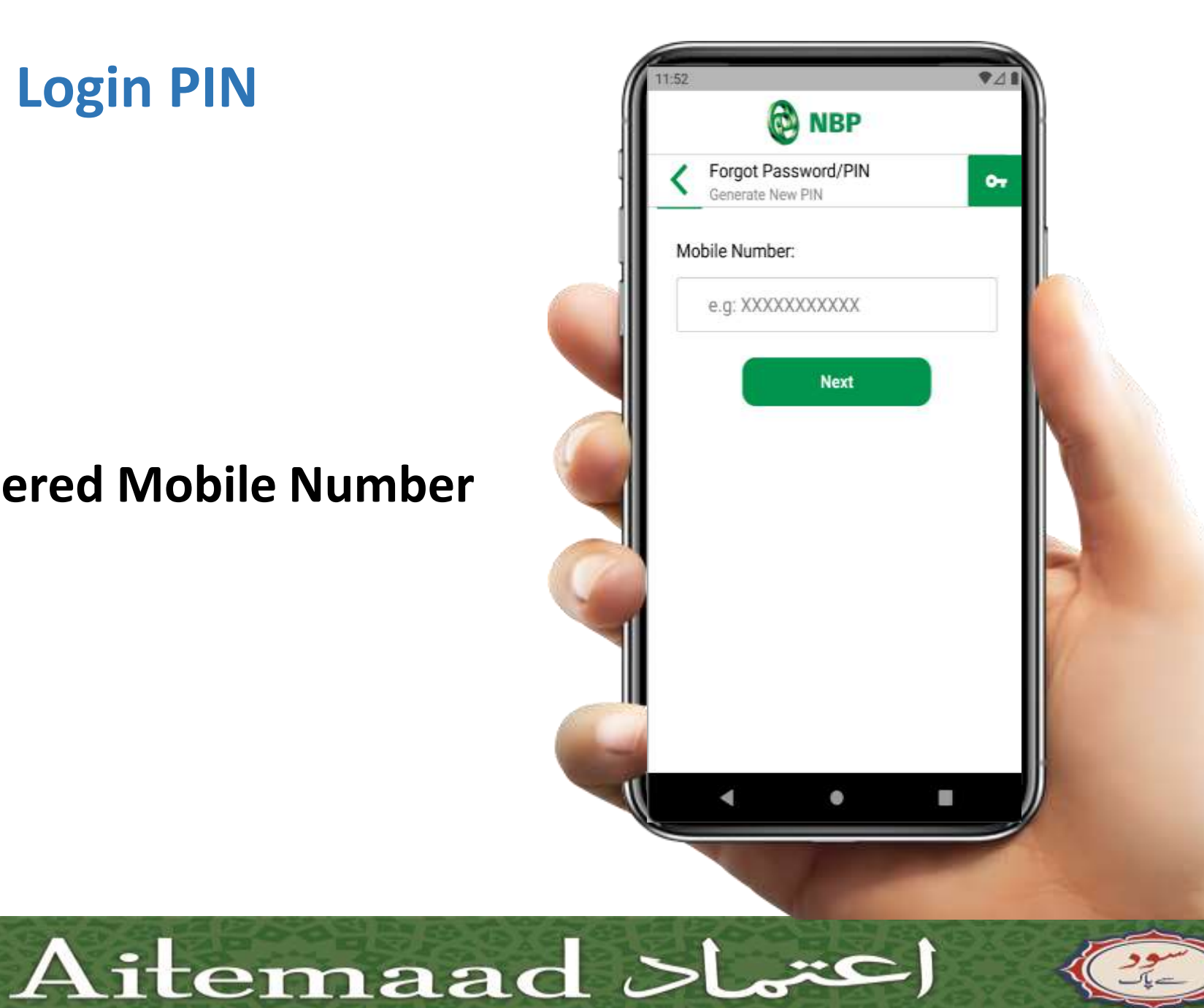

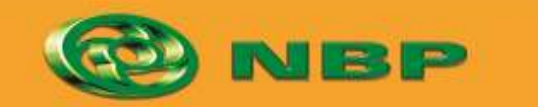

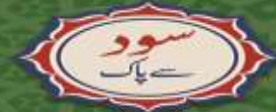

National Bank of Pakistan

ISLAMIC BANKING CLUD

#### **Reset Login PIN**

#### **Step 5:** Extract One Time Password (OTP) from SMS and enter to set new Login PIN for future login

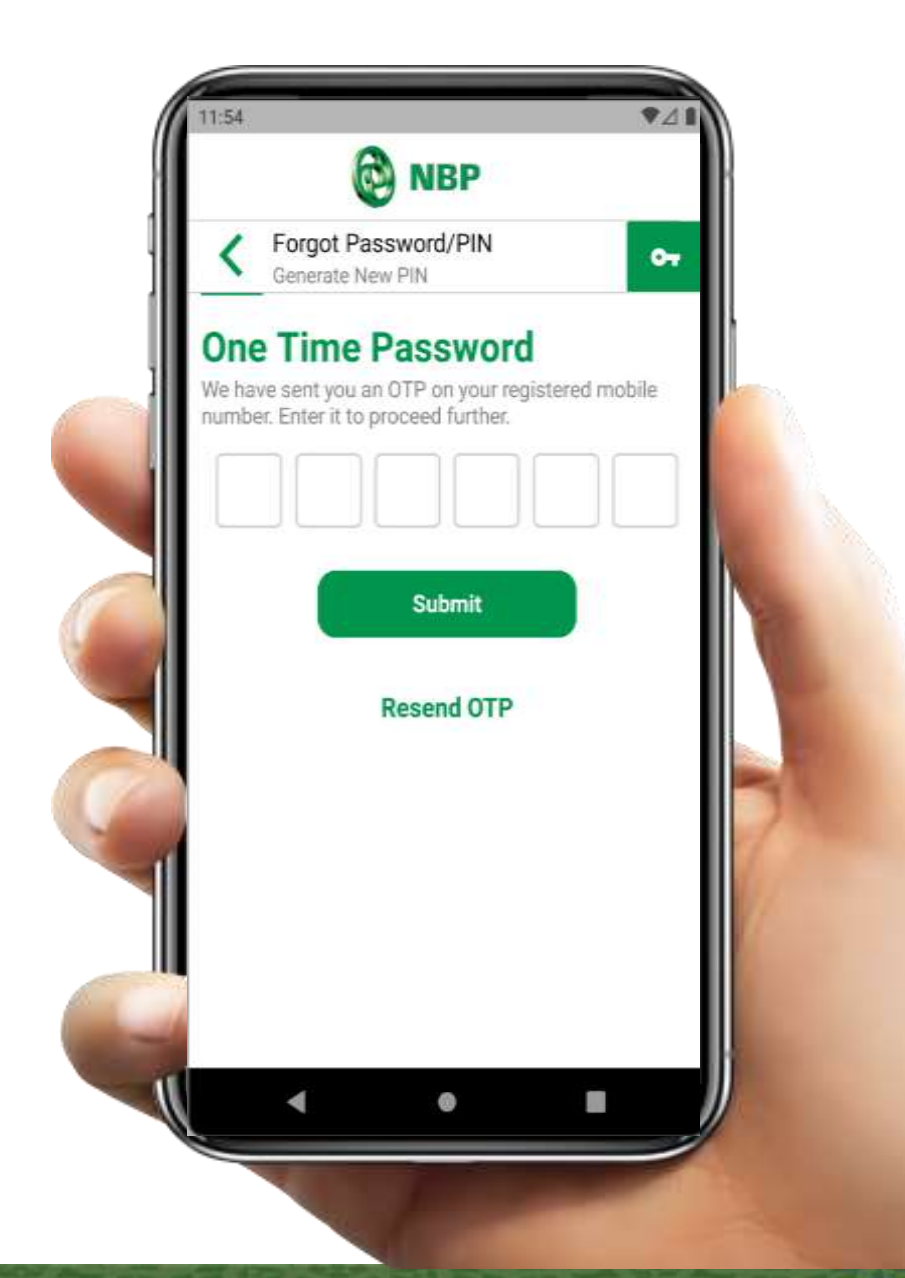

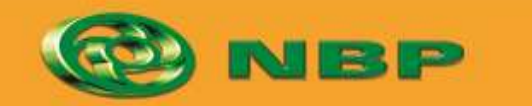

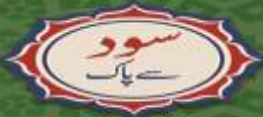

National Bank of Pakistan

ISLAMIC BANKING Stiller

Aitemaad >

#### **Reset Login PIN**

# **Step 6:** Create New Login PIN & tap on "Submit" button.

Successful New Login PIN creation notification will appear on screen.

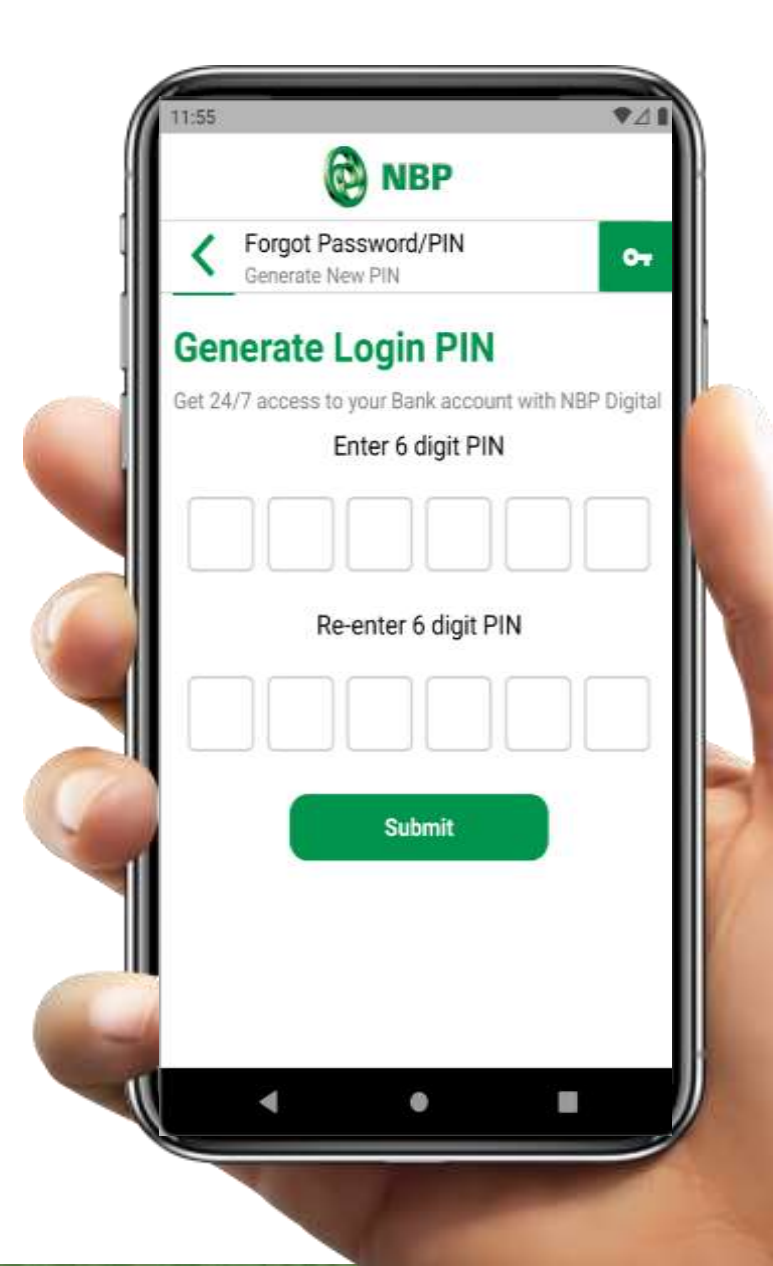

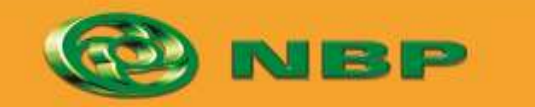

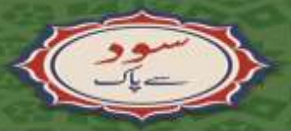

National Bank of Pakistan

ISLAMIC BANKING distance

Aitemaad >Lars